To login please go to <u>www.elearningabbott.com</u>. Upon Login you will see the below screen: from this one screen you can add/edit/delete users; you can assign/unassign tests, send email notifications and create all reports. No more clicking back and forth to the Admin tab!

On the left side of the page you can filter the user groups you would like to view, the testing period you would like to view and for what testing programs you would like to view. This filter changes your user view on the main part of the screen and this is also how you create a report. After you filter your users you can then select a user or users and can then click Assign, Unassign, Notify, Add or Delete User or choose to create a report.

|                                                                       | Abbott eLearning                                                                                                    |                                                                                                    |                  |               |          |                                                                          |                | bbott<br>omise for Life |
|-----------------------------------------------------------------------|----------------------------------------------------------------------------------------------------|----------------------------------------------------------------------------------------------------|------------------|---------------|----------|--------------------------------------------------------------------------|----------------|-------------------------|
| Filter user information<br>here. Select your                          |                                                                                                    |                                                                                                    |                  |               |          |                                                                          | <u>johndoe</u> | <u>Loq Out</u>          |
| your period and                                                       | My Assignments Training Library My CE Manage: Users Content                                                                                                    |                                                                                                    |                  |               |          |                                                                          |                |                         |
| testing program. This                                                 |                                                                                                    |                                                                                                    |                  |               |          |                                                                          |                |                         |
| filters user information                                              | Manage Users                                                                                                    |                                                                                                    |                  |               |          |                                                                          |                |                         |
| so that you can create<br>a report (below) or<br>view user status (to | FILTER BY: Assign SUnassign Notify Carl Add User                                                                                                    |                                                                                                    |                  |               |          |                                                                          |                |                         |
|                                                                       | GROUP<br>Chemistry                                                                                                    |                                                                                                    | NAME             | LOCATION      | ASSIGNED | COMPLET                                                                  | E AVG SCORE %  |                         |
| the right).                                                           | PERIOD                                                                                                    |                                                                                                    | John Doe         | Administrator | 100      | 3                                                                        | 50             |                         |
|                                                                       | Jan - Jun 12 💌                                                                                                    |                                                                                                    | Nadya Majors     | Chem          | 4        | 0                                                                        |                |                         |
|                                                                       | PROGRAM                                                                                                    |                                                                                                    | Lab Manager      | Administrator | 22       | 0                                                                        |                |                         |
|                                                                       |                                                                                                    |                                                                                                    | Anita Pill       | 111111        | 3        | 2                                                                        | 25             |                         |
|                                                                       | GENERATE REPORT                                                                                                    |                                                                                                    | Connor Steele    | Chemistry     | 4        | 0                                                                        |                |                         |
|                                                                       |                                                                                                    |                                                                                                    | Monica VanWinkle | Chemistry     | 4        | 0                                                                        |                |                         |
|                                                                       | <ul> <li>One user per page</li> <li>Assigned and complete</li> <li>Completed only</li> <li>Uncompleted only</li> <li>Full test history</li> <li>pdf</li> <li>csv</li> </ul> | From this main user screen; select<br>user or users. You can then select<br>the icons above to Assign, Unass<br>Notify, Add or Delete Users. To ever<br>user, click on their name and ther<br>Edit and Save.<br>-To reset a test score, click on the<br>name, select the test score you we<br>like to reset and click the Reset S<br>link |                  |               |          | et a<br>ct from<br>ign,<br>edit a<br>n click<br>e user's<br>ould<br>core |                |                         |

- To add a new user select the Add User button. Stand User Enter your user's name, email/user id, department, group and password, click Save or Save and Add Another.
- To assign a test: select the user group from the Group drop box on the left side of the page, select the user(s) on the main screen and click the Assign button. Select the testing program from the drop box, click the box next to the test(s) you would like to assign and click the Save button. After you have assigned a test, the users you just assigned the test to will still be highlighted and you may choose to send them an email notification.
- To send an email notification, select the user group from the Group dro box on the left side of the page, select the user(s) on the main screen and click the Notify button. Solution and hit Send. Before sending you may modify the email template to a message of your choice. The email notification that your users receive will automatically include a login link for automatic login as well as their user id and password for manual login.

For any assistance with your ELearning account please email support@medtraining.org or call 866-687-6700 option 2